# HELP講堂 心理學文獻資料庫

### 陳芷洛 圖書館學科服務組 \* 理學院學科館員 chihlochen@ntu.edu.tw

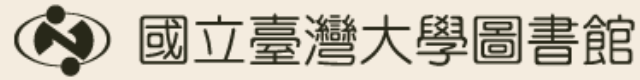

NATIONAL TAIWAN UNIVERSITY LIBRARY

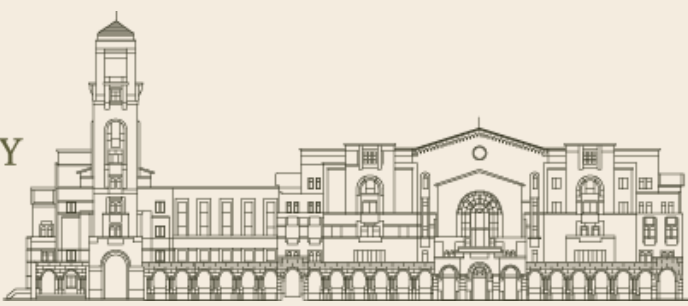

# 查資料之前...

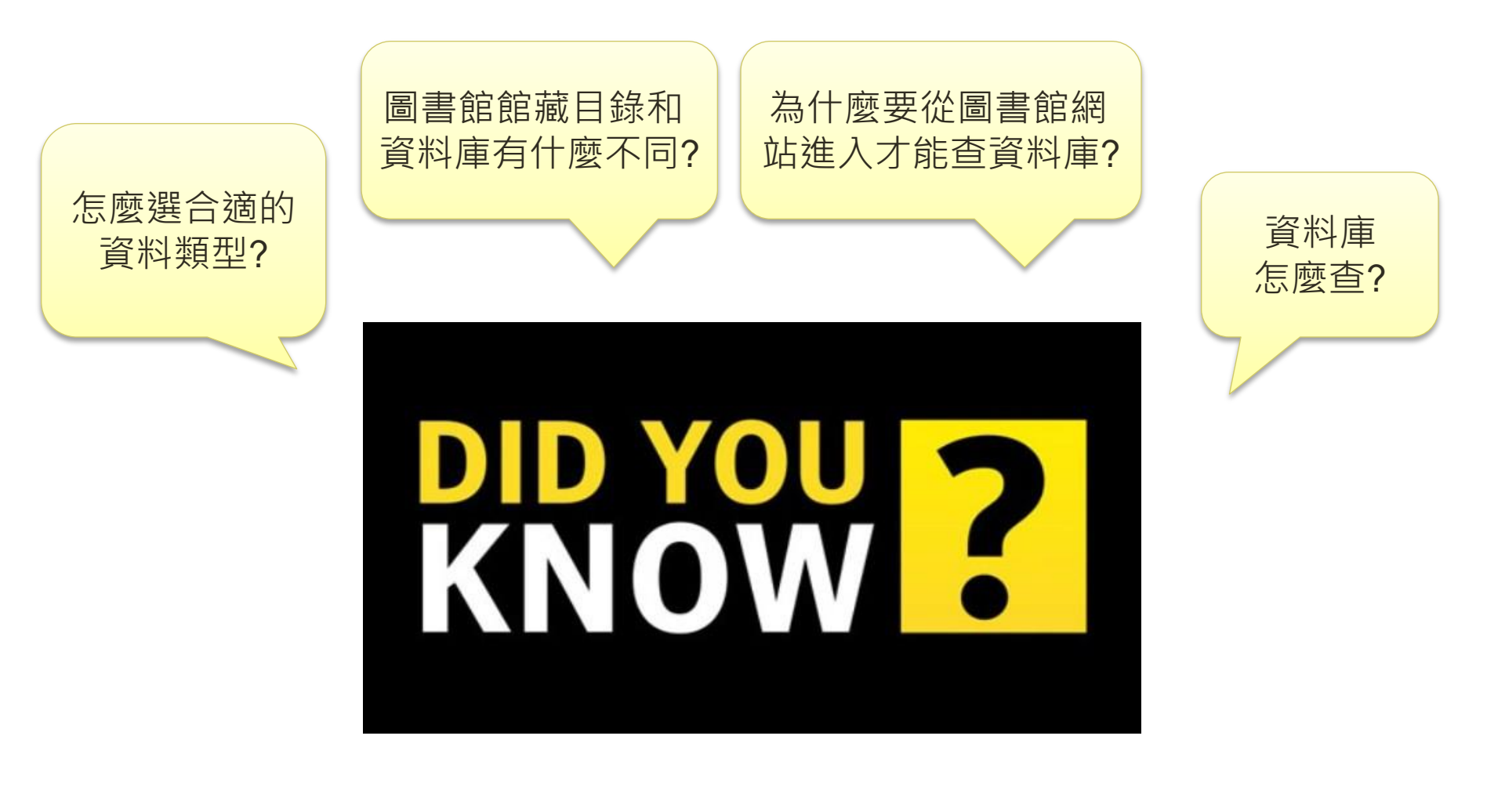

# 如何選擇合適的資料類型?

- 即時性資料
  - 報紙
  - 網路資源
- 一般性的文章
  - 雜誌 (magazines)
  - 網路資源

#### 注意報紙.網頁 資訊的正確性

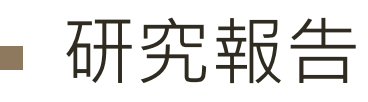

- 背景資料:
  - 百科全書、字典、參考書、教科書、網路資源

#### 深度資料

- 期刊文章 (journal articles)
- 圖書: 含叢書(series)
- 會議論文集
- 博碩士論文
- 技術報告

# 館藏目錄 vs. 資料庫

查詢

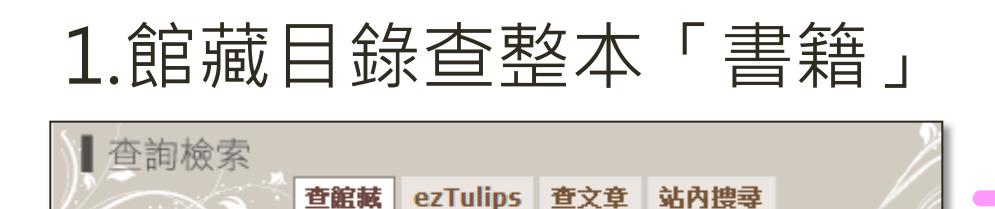

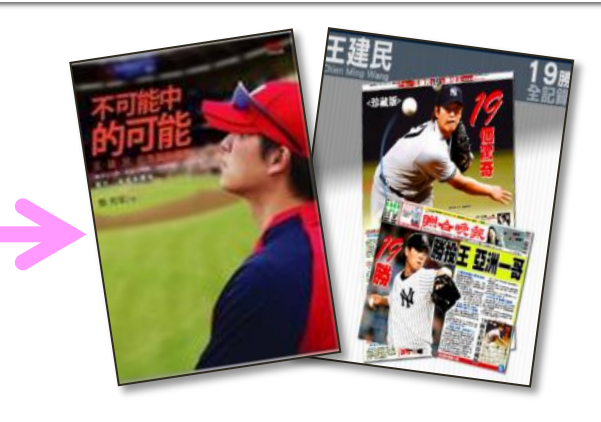

### 2.資料庫查期刊/雜誌/書籍的「每頁內文」、

#### 報紙「每則報導」

▪ 王建民

書刊名

| K | ★ # # # # # # # # # # # # # # # # # # # | 找文章<br>王建民            | 章 找封面<br>快速搜尋                          |
|---|-----------------------------------------|-----------------------|----------------------------------------|
|   | <b>強悍炒熱大聯盟比賽</b><br>作者/許以頻              |                       | 第 521 期 經營管理 出版日期:2013/05              |
|   | 一個多月前,世界棒球經典賽(W.<br>話,至今還在延燒。           | BC), <mark>王建艮</mark> | 2、陽岱鋼奮戰不懈的精神,帶領中華隊第一次打進八強賽,中韓、中日大戰留下的火 |

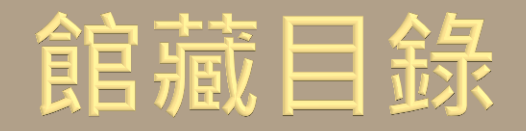

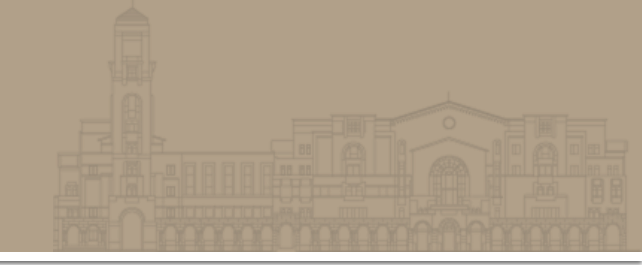

#### 1. 臺大圖書館首頁 <u>www.lib.ntu.edu.tw</u>

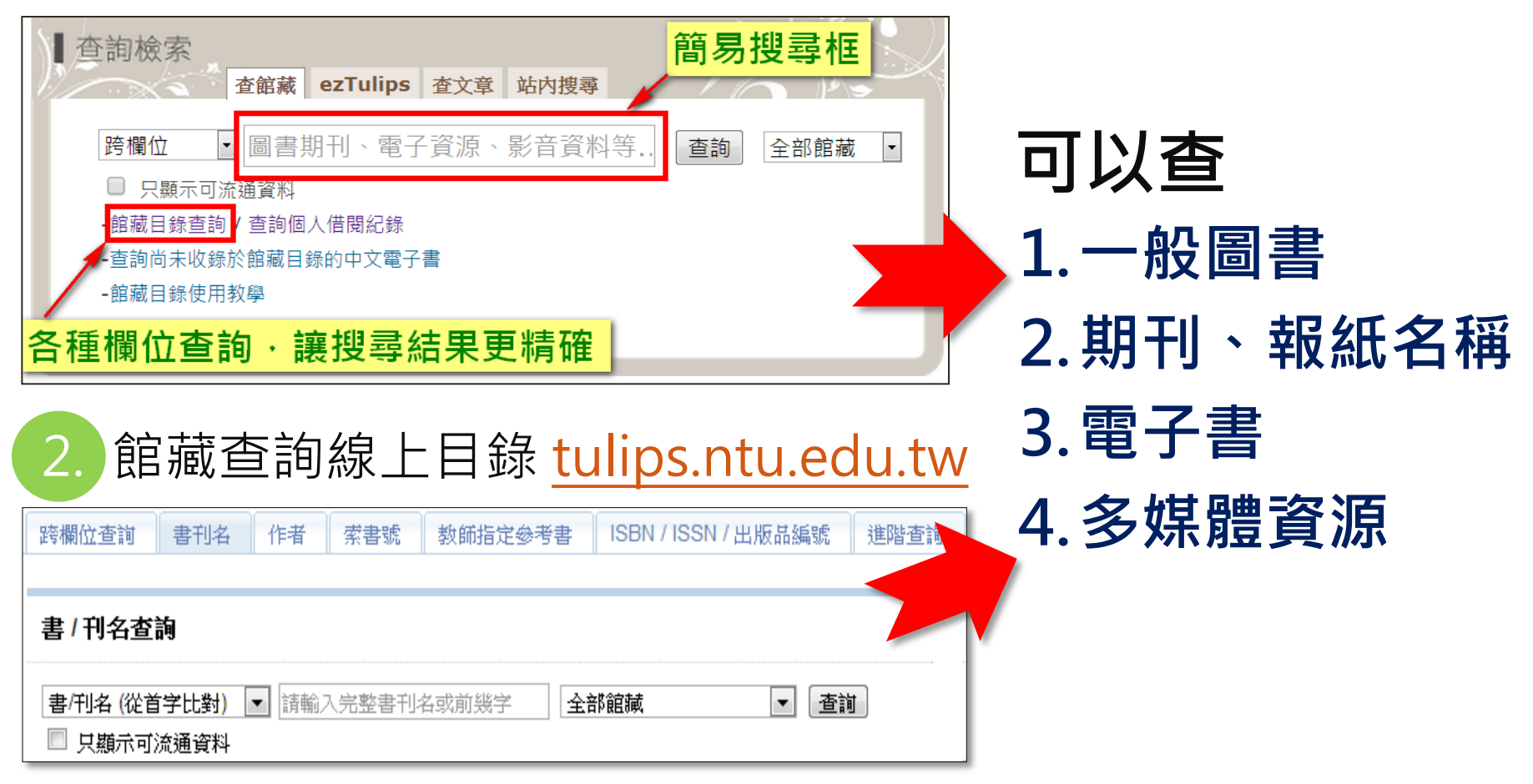

# 館藏地+索書號+狀態

|             | 書名<br>主要作者                     | <b>終極天神 /</b><br>Riordan, Ric<br>萊爾頓 (Rior<br><i>顯示相</i> , | 雷克.萊爾頓(Ric<br>k<br>rdan, Rick)<br>似龍藏 | k Riordan)著;沈   | 暁鈓譯                                    | Perci <sup>a</sup> Cackson<br>波四傑克森 |
|-------------|--------------------------------|------------------------------------------------------------|---------------------------------------|-----------------|----------------------------------------|-------------------------------------|
|             | 出版項                            | <b>登北市</b> :                                               | 瓮,2010                                |                 |                                        |                                     |
|             | 版本項                            | 初版                                                         |                                       |                 |                                        | CET Land                            |
|             | *************** <b>()</b>      |                                                            |                                       |                 |                                        | 7                                   |
|             | 館藏地                            | <u>t</u>                                                   | 索                                     | 書號              | 狀態                                     | 憲說明                                 |
|             | 總圖2F人社資料區                      |                                                            | 874.57 3412 v.5 🕅                     | 郑近架位館藏]         | 到期 08-28-13                            | 3 +1 已催還                            |
|             | 醫圖3F開架圖書室                      |                                                            | 874.57 3412 v.5                       |                 | 可流通                                    |                                     |
|             |                                |                                                            |                                       |                 |                                        |                                     |
| (<br>書<br>白 | <b>館藏地)</b><br>書籍、期刊、<br>9所在樓層 | DVD                                                        | <b>〔 索書號</b><br>在書架上                  | <b>〕</b><br>的位置 | <b>( 狀態 )</b><br>1.外借中<br>到期日<br>2.可外借 | ╹:<br>+被1人預約<br>皆在架上                |

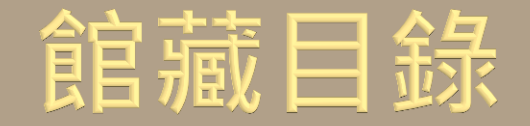

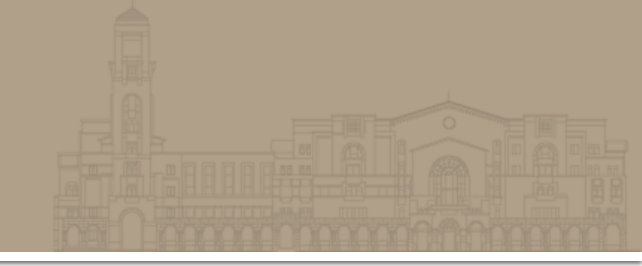

### 限定欄位,檢索更精確

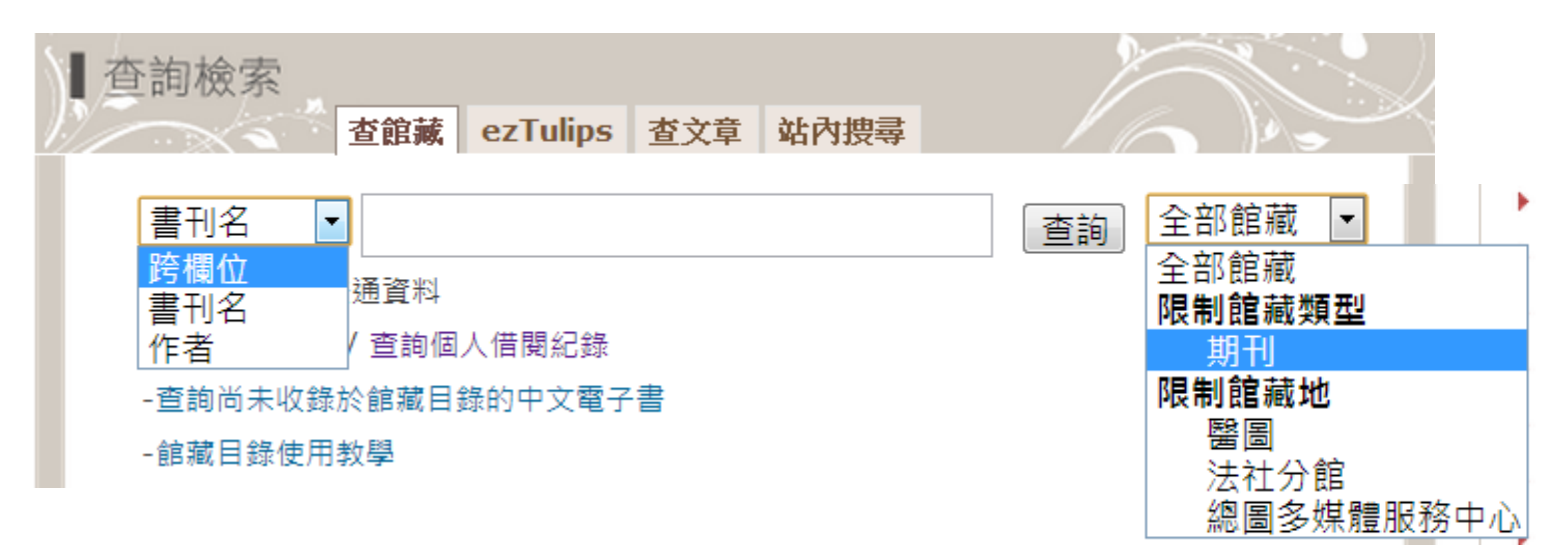

### ■ 怎麼查期刊呢?

| 查詢檢索<br>查館藏 ezTulips 查文章 站內搜尋 |         |
|-------------------------------|---------|
| 書刊名 ▼ 科學人                     | 査詢 期刊 ▼ |

# 館藏目錄 - 查期刊卷期

| 書名<br>出版項<br>版本項                           | \$ (i                                        | <b>科學人 = So</b><br>台北市: 遠流<br>中文版                                                                 | 全文                                                                                    | 請注<br>て年(                                                                                         | E意電<br>て、f                                                                                           | 雪子期刊的<br>ull-text (                                  | 内<br>del                                                             | ay                                                                                        |            |      |   |
|--------------------------------------------|----------------------------------------------|---------------------------------------------------------------------------------------------------|---------------------------------------------------------------------------------------|---------------------------------------------------------------------------------------------------|----------------------------------------------------------------------------------------------------|------------------------------------------------------|----------------------------------------------------------------------|-------------------------------------------------------------------------------------------|------------|------|---|
| <b>電子期刊</b><br>刊名<br>(Title)<br>科學人        | (Ele                                         | ctronic Journ<br>所屬資料庫/出<br>點選查看<br>學人雜誌知識庫                                                       | al)<br>版社(Service<br>全文                                                               | 全文章<br>C<br>2002-                                                                                 | ≢代(Dates of<br>overage)                                                                              | R                                                    | 其他<br>In<br>full te                                                  | <b>資訊(Other</b><br>formation)<br>xt delay: 3                                              |            | 電子期刊 |   |
| 館蔵地<br>陳列處<br>館蔵<br>最新到<br>館、<br>館蔵地<br>館蔵 | 総圖<br>現刊<br>n.1(<br>光碟<br>數學<br>13()<br>28() | セ月 2011<br>送装訂<br>在 08-03-2012<br>113 (一本)<br>一月 2012<br>到館<br>在 01-06-12<br>119 (2 本)<br>七月 2012 | 八月 2011<br>送装訂<br>在 08-03-2012<br>114 (一本) 二月 2012<br>到館 在 02-06-12 120 (2 本) 八月 2012 | 九月 2011<br>送裝訂<br>在 08-03-2012<br>115 (一本)<br>三月 2012<br>到館<br>在 03-05-12<br>121 (2 本)<br>九月 2012 | +月 2011<br>送裝訂 1<br>在 08-03-2012<br>116 (2 本)<br>四月 2012<br>到館<br>在 04-10-12<br>122 (2 本)<br>+月 2012 | +一月<br>送<br>在 08-0<br>117<br>五月<br>到<br>在 05-<br>123 | 2011<br>接訂<br>03-2012<br>(一本)<br>2012<br>館<br>·03-12<br>(2本)<br>2012 | +二月 2011<br>送裝訂 1<br>在 08-03-2012<br>118 (2 本)<br>六月 2012<br>到館<br>在 05-31-12<br>124 (一本) | 4)<br>04)- | 紙本期刊 |   |
| <i>乾新到</i><br>館:                           | 八月                                           | 到館<br>在 07-02-12<br>125 (一本)                                                                      | 到館<br>在 08-15-12<br>126 (一本)                                                          | 期待中<br>在 09-08-12<br>127                                                                          | 期待中<br>在 10-08-12<br>128                                                                             | 期<br>在11-<br>1                                       | 寺中<br>·08-12<br>29                                                   | 期待中<br>在12-08-12<br>130                                                                   |            | 8    | 3 |

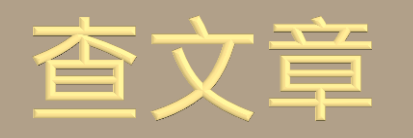

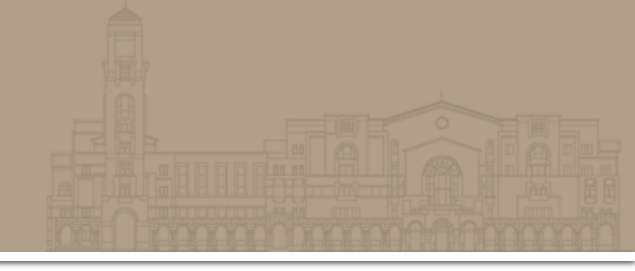

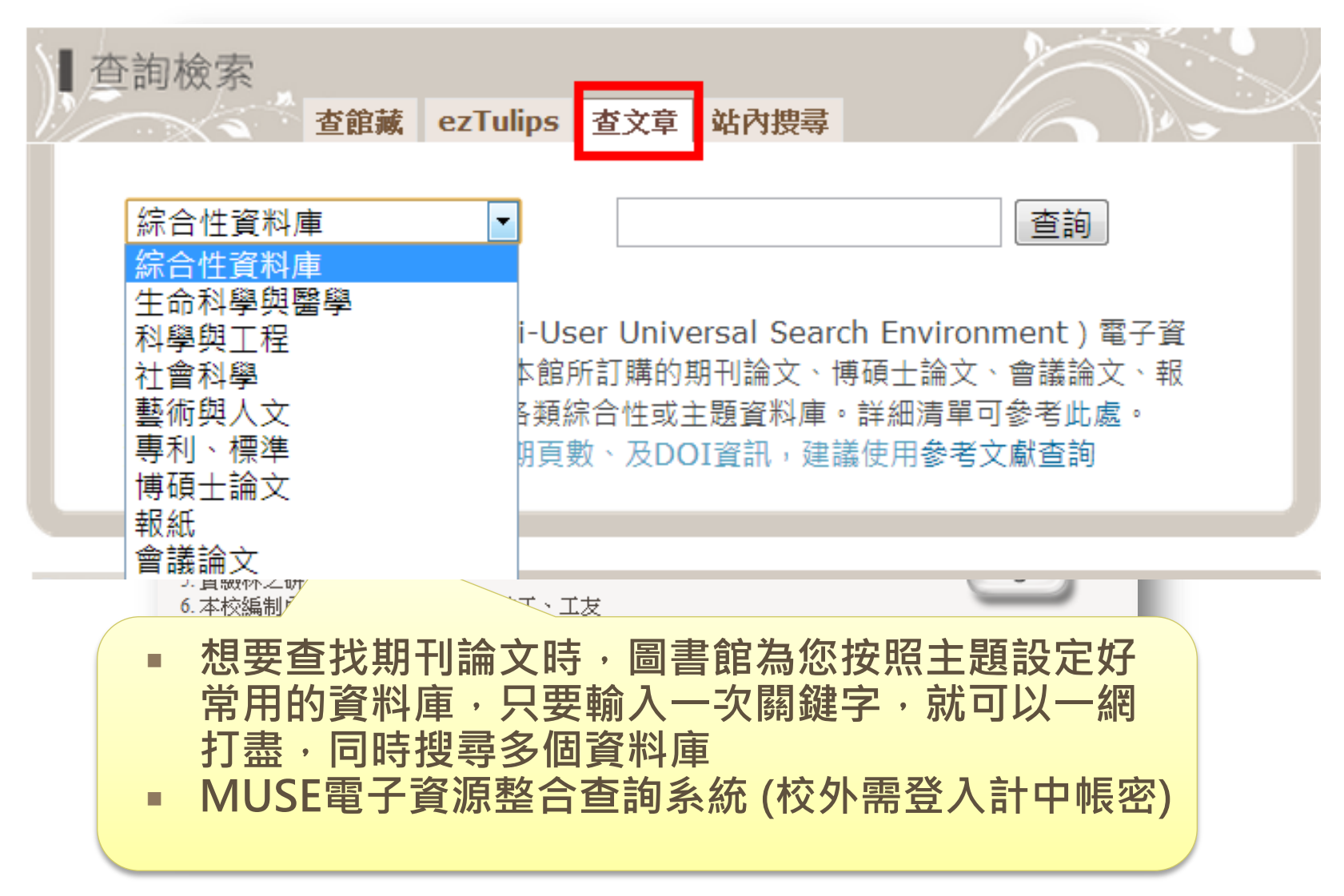

# 館藏目錄 vs. 資料庫

查詢

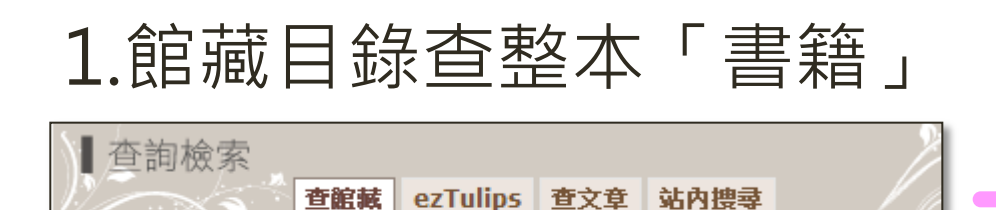

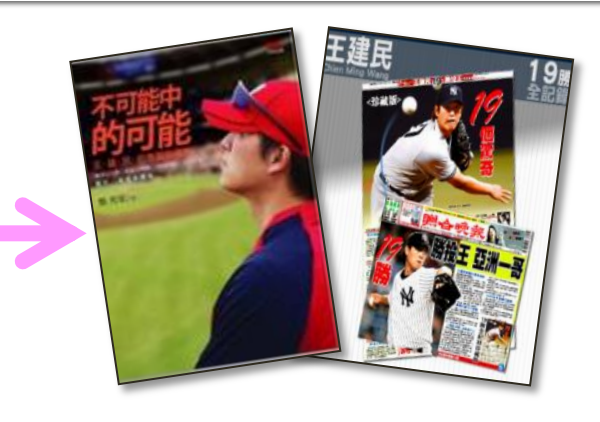

### 2.資料庫查期刊/雜誌/書籍的「每頁內文」、

#### 報紙「每則報導」

▪ 王建民

書刊名

| K | ★ # # # # # # # # # # # # # # # # # # # | 找文章<br>王建民            | 章 找封面<br>快速搜尋                          |
|---|-----------------------------------------|-----------------------|----------------------------------------|
|   | <b>強悍炒熱大聯盟比賽</b><br>作者/許以頻              |                       | 第 521 期 經營管理 出版日期:2013/05              |
|   | 一個多月前,世界棒球經典賽(W.<br>話,至今還在延燒。           | BC), <mark>王建艮</mark> | 2、陽岱鋼奮戰不懈的精神,帶領中華隊第一次打進八強賽,中韓、中日大戰留下的火 |

# 資料庫基本概念

### ■ 資料庫中收錄的資料類型

- 期刊論文、報紙、專利、會議論文、電子書...
  全文呢?
  - 索摘資料庫中的資料,是否能取得全文取決於 圖書館是否訂購

| 全文 (full-text)<br>資料庫 | <ol> <li>1. 直接取得電子全文 → 全</li> <li>2. 找找看台大圖書館有沒有<br/>訂購紙本或電子期刊 ● Find fullt</li> </ol> | ext@NTU |
|-----------------------|----------------------------------------------------------------------------------------|---------|
| 索引摘要 (A&I)<br>資料庫     | 提供外部連結、<br>透過圖書館或網路取得全文                                                                |         |
| 混合型資料庫                | 部分全文、部分索摘                                                                              |         |

# 關鍵字 (keyword) 搜尋大不同

| Google | 氣候變遷                                  |                                                        |                                                                                                    |                                                                                                    |                                                  |                                                                                                    |
|--------|---------------------------------------|--------------------------------------------------------|----------------------------------------------------------------------------------------------------|----------------------------------------------------------------------------------------------------|--------------------------------------------------|----------------------------------------------------------------------------------------------------|
|        | 網頁                                    | 副月 地                                                   | 圖 新聞                                                                                                    | 更多 💌                                                                                                 | 搜尋工具                                             | -                                                                                                    |
|        | 約有 2,350,                             | 000 項結果                                                | (搜尋時間:0                                                                                                    | 19 秒)                                                                                                |                                                  |                                                                                                    |
|        | 氧 <b>佳變遷</b><br>e-info.org.t<br>這隻鼬獾是 | <u>台灣環境</u><br>tw/taxonom<br>多年前在野                     | 資訊協會-5<br>iy/term/545 •<br>外檢到的,被獲                                                                                                    | <mark>遺道資訊中</mark><br>1<br>10咬死的年輕                                                                   | 心成體,當時在製作橋                                       | 李之前,我為筆書                                                                                                    |
|        | 下素描,並                                 | ●平前41 <u>第</u> 7<br>且作了一些》                             | 則量。鼬獾的的                                                                                                    | 的文化的牛轻的主食是生活                                                                                         | 於地下的小動物,其                                        | 中最重要                                                                                                    |
|        | 台灣氣候                                  | <mark>變遷科學</mark>                                      | 退告<br>ccsr/index fil                                                                                                    | e /introduce                                                                                         | htm 💌                                            |                                                                                                    |
|        | 行政院國家:                                | nat.yov.tw/<br>科學委員會約                                  | LUSIVINGEX.THE<br>對於氦候戀德嬰                                                                                                    | asing Oduce<br>計臺營造成的                                                                                | :<br>影鄉可能俞趨器軍,                                   | 國家推動各項氯保                                                                                                    |
|        | airiti                                | Librar                                                 | Y 華藝維                                                                                                    | 泉上圖書                                                                                                 | <b>館</b> CEPS中文電                                 | 子期刊資料庫暨平台服務 +                                                                                                    |
|        |                                       |                                                        |                                                                                                    |                                                                                                    |                                                  |                                                                                                    |
|        | 82                                    |                                                        |                                                                                                    |                                                                                                    |                                                  | we will have a lot more                                                                                                    |
|        | 進階                                    | 檢索                                                     | 儲值&購物車                                                                                                    |                                                                                                    |                                                  | 登入 個人化膨                                                                                                    |
|        | 進階 <sup>,</sup><br>  文章               | 檢索 (<br>) 出版品                                          | 諸值&購物車                                                                                                    |                                                                                                    |                                                  | 登入 個人化服<br>Q ▼ 更多                                                                                                    |
|        | 進階 <sup>)</sup><br>  文章               | <del>検</del> 索 (                                       | 諸值&購物車 所有欄位 常用關鍵字                                                                                                    | :競業禁止 禮相                                                                                             | 物經濟 長期照護 春化作                                     | 登入 個人化膝<br>Q ▼ 更刻<br>評用 role stress                                                                                                    |
|        | 進隣 <sup>,</sup><br>  文章               | 檢索                                                     | <ul> <li> <b>請值&amp;購物車</b> </li> <li>         所有欄位         <ul> <li>             常用關鍵字         </li> </ul> </li> </ul>                                                                                                    | :競業禁止 禮橋                                                                                             | 物經濟 長期照護 着化作                                     | 登入 個人化膨<br>Q ▼ 更彡<br>用 role stress                                                                                                    |
|        | 進開 <sup>,</sup><br>  文章               | <b>檢索</b> (<br>○   出版品<br><b>進階查</b>                   | <ul> <li>諸值&amp;購物車</li> <li>所有欄位</li> <li>常用關鍵字</li> </ul>                                                                                                    | :競業禁止 禮根                                                                                             | 物經濟 長期照護 春化作                                     | 登入 個人化膨<br>Q ▼ 更刻<br>第 role stress                                                                                                    |
| _      | 進聯<br>  文章                            | <b>檢索</b><br>↓ 出版品<br><b>進階查</b>                       | <ul> <li>は位も描わ車</li> <li>所有欄位</li> <li>常用關鍵字</li> <li>約</li> </ul>                                                                                                    | :競業禁止 禮格                                                                                             | 勿經濟 長期照護 春化作                                     | 登入 個人化賬                                                                                                    |
| _      | 進際<br>  文章                            | <b>檢索</b><br>↓ 出版品<br><b>進階查</b><br>▲ND                | <ul> <li>は (1) (1) (1) (1) (1) (1) (1) (1) (1) (1)</li></ul>                                                                                                    | :競業禁止 禮相                                                                                             | 加經濟 長期照護 春化作                                     | 登入 個人化膝<br><b>Q</b> ▼ 更刻<br>用 role stress<br>所有欄位<br>所有欄位<br>所有欄位<br>所有欄位<br>所有欄位<br>所有欄位<br>所有欄位<br>所有欄位<br>所有欄位<br>新名-賜鍵字-摘要<br>篇名・作者・闘鍵字-摘要   |
| _      | 進聯<br>  文章                            | <b>檢索</b><br>↓ 出版品<br><b>進階查</b><br>AND<br>→地<br>ン地    | <ul> <li>は位も描わ車</li> <li>所有欄位</li> <li>常用關鍵字</li> <li>約</li> <li>○</li> <li>○</li></ul>                                                                                        | : 競業禁止 禮相                                                                                            | 勿經濟 長期照護 春化作                                     | 登入 個人化版<br><b>Q</b> ▼ 更多<br>第 role stress                                                                                                    |
|        | 進降<br>  文章                            | <b>検索</b><br>  出版品<br>進階査<br>AND<br>AND<br>>>増         | <ul> <li>は (山田)</li> <li>(日本)</li> <li>(日本)</li></ul> | : 競業禁止 禮行                                                                                            | 如經濟 長期照護 春化作<br>查 韵 清 除                          | 登入 個人化版<br><b>Q</b> 東<br>新 role stress<br>新 role stress<br>第名,作者,關鍵字,摘要<br>篇名,作者,關鍵字,摘要<br>篇名,作者,關鍵字,摘要<br>第名,作者,關鍵字,摘要<br>第名                    |
|        | 進聯<br>  文章                            | <b>檢索</b><br>:   出版品<br>▲階查<br>AND<br>AND<br>>>增       | <ul> <li>は在も描わ車</li> <li>所有欄位<br/>常用關鍵字</li> <li>前</li> <li>二</li> <li>二</li> <li>二</li> <li>二</li> <li>二</li> <li>一</li> <li>一</li> <li>一</li> <li>一</li> <li>一</li> <li>一</li> <li>一</li> <li>一</li> <li>一</li> <li>一</li> <li>一</li> <li>一</li> <li>一</li> <li>一</li> <li>一</li> <li>一</li> <li>一</li> <li>一</li> <li>一</li> <li>一</li> <li>二</li> <li>二</li></ul>                                                                                  | <ul> <li>· 競業禁止 禮和</li> <li>· ご 所有文章 (</li> </ul>                                                    | か經濟 長期照護 春化作 查 韵 清除 繁體中文 □ 簡體中文                  | 登入 個人化版<br><b>Q</b> ▼ 更多<br>第 role stress<br>第 a - 開鍵字 - 摘要<br>篇 2 - 作者 - 開鍵字 - 摘要<br>篇 2 - 作者 - 開鍵字 - 摘要<br>第 5 SN<br>ISBN<br>ISBN<br>3 - 出版品名稱 |
|        | 進降<br>  文章                            | <b>絵索</b><br>■ 出版品<br>■ 建降査<br>■ AND<br>■ AND<br>■ >>地 | <ul> <li>諸值&amp;購物車</li> <li>」所有欄位<br/>常用關鍵字</li> <li>論</li> <li></li></ul>                                                                                                    | <ul> <li>: 競業禁止 禮</li> <li>: ♥ 所有文章</li> <li>: ♥ 所有效章</li> <li>: ♥ 所有類型</li> <li>: ♥ 所有地區</li> </ul> | 加經濟長期照護春化作 查詢 清除 繁耀中文 簡耀中文 電子期刊 會議論文 台灣 中國大陸(含港) | 登入 個人化版<br>Q ▼ 更刻<br>用 role stress                                                                                                    |

Google搜尋引擎 在網頁的全部內文 裡,找到有出現你 輸入的字詞之網頁 此功能在資料庫裡 是「全文檢索」或 「所有欄位檢索」

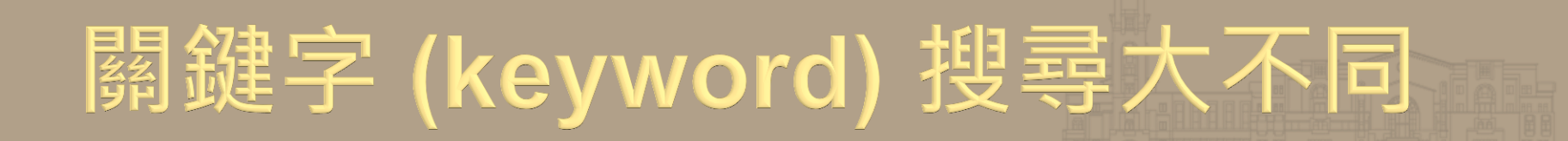

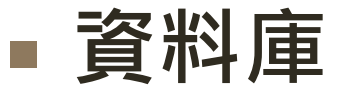

- 以「欄位」進行檢索
- 關鍵字欄位
  - 作者/編輯/出版社 幫這篇文章 關鍵概念給予的字詞

|   |         | IY 苹礬栎上圖音       | RE CEPS | 中又電子期刊質       | 科庫證平台         | ∩股務 + CETI |
|---|---------|-----------------|---------|---------------|---------------|------------|
|   | 階檢索     | 儲值8購物車          | Crow    | B and All you | · 天登          | 個人化服務□     |
| 文 | 章   出版品 | 1 所有欄位          |         |               | ٩             | ▼ 更多道項     |
|   |         | 常用關鍵字: 汪大病 香精 泥 | 印第 表演藝術 | 順丁烯二酸 海權      | 海洋經濟          | 電子書 資訊     |
|   | 進階查     | 詞               |         |               |               |            |
|   |         | 氣候變遷            |         | 篇名.關          | <b>非</b> 字.摘要 |            |
|   | ANI     |                 |         | 所有欄位          | į.            |            |
|   | ANI     |                 |         | 所有欄位          | 1             |            |

| 调义有相+         | 全球系則連環:臺灣與中國大陸法制及政策之因應                                                                                  |  |  |  |  |  |
|---------------|----------------------------------------------------------------------------------------------------|--|--|--|--|--|
| 論文名稱(外文):     | Global Climate Change: Taiwan and China's response to the legal system and policies                     |  |  |  |  |  |
| 指導教授:         | 廖宗聖                                                                                                    |  |  |  |  |  |
| 指導教授(外文):     | LIAO, ZONG-SHENG                                                                                        |  |  |  |  |  |
| 日減委員:         | <b>碱滤</b> 、碱缶動、廖宗聖                                                                                      |  |  |  |  |  |
| 口試委員(外文):     | YE, JIN-HONG + CAI, YUE-SYUN + LIAO, ZONG-SHENG                                                         |  |  |  |  |  |
| 口試日期:         | 2013-06-28                                                                                              |  |  |  |  |  |
| 學位類別:         | 硝土                                                                                                    |  |  |  |  |  |
| 校院名稿:         | 關立中正大學                                                                                                  |  |  |  |  |  |
| <b>永所名</b> 額: | 法律學研究所                                                                                                  |  |  |  |  |  |
| 論文出版年:        | 2013                                                                                                    |  |  |  |  |  |
| 畢業學年度:        | 101                                                                                                    |  |  |  |  |  |
| 語文別:          | 中文                                                                                                    |  |  |  |  |  |
| 論文頁數:         | 163 作者/編輯為這篇文章下的關鍵字                                                                                     |  |  |  |  |  |
| 中文關鍵詞:        | <mark>氣候變遷</mark> 、臺灣、中國大陸、組織結構、政策、再生能源發展候例、可再生能源法、温室氣體減量法、氣<br>候變化感對法                                  |  |  |  |  |  |
| 外文關鍵詞:        | Climate Change - Taiwan - China - legal system - policies - greenhouse gas - renewable energy resources |  |  |  |  |  |

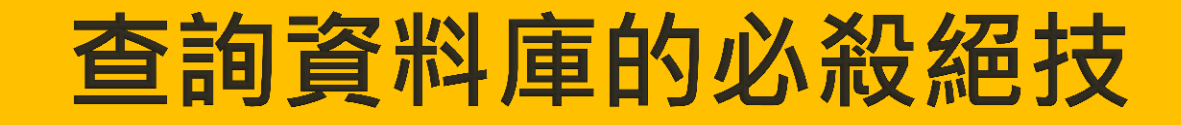

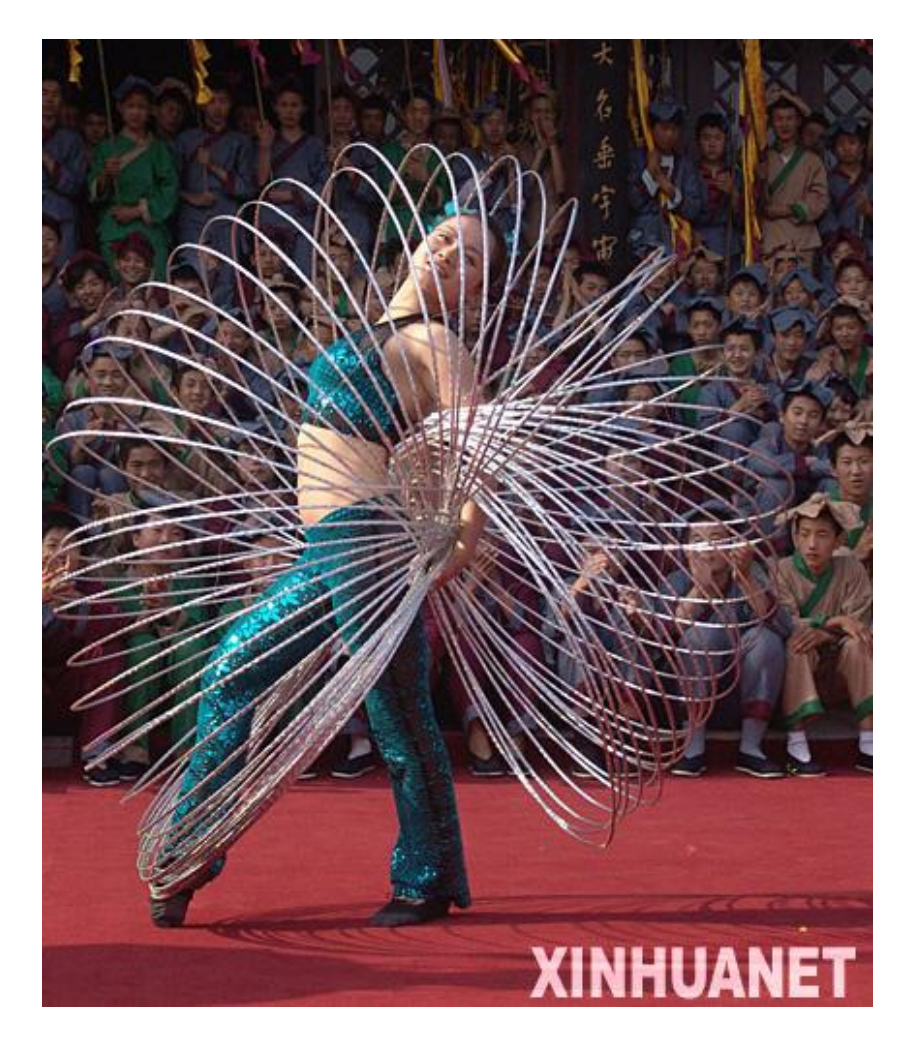

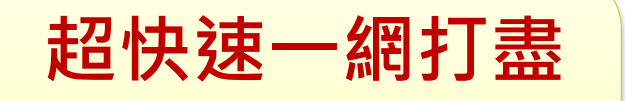

#### 環環相扣不缺漏

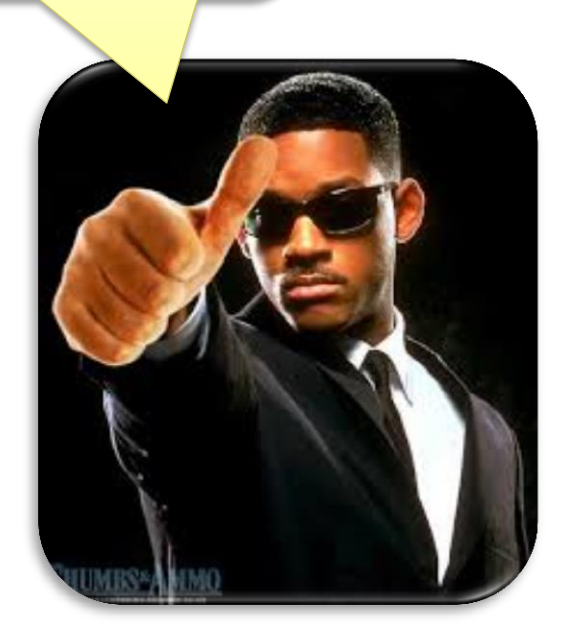

### 必殺絕技1:限定欄位檢索

- 限定搜尋特定欄位, ex. 篇名、摘要、作者等
- 用來縮小檢索範圍
- 減少查到不相關的資料

| New Search Publications Su                                                  | bject Terms 🕴 Cited Referen                                                                 | ices 🛛 More 🗸                                                                                                    | Sign In                                                                            | 🗀 Folder                                                                                     | Preferences                                                                                     | Languages 🗸                                                         | New Features! | Questions?  | Help |
|-----------------------------------------------------------------------------|---------------------------------------------------------------------------------------------|----------------------------------------------------------------------------------------------------|------------------------------------------------------------------------------------|----------------------------------------------------------------------------------------------|-------------------------------------------------------------------------------------------------|---------------------------------------------------------------------|---------------|-------------|------|
| Searching: Acade<br>influenza Virus A<br>AND<br>AND<br>Basic Search   Advar | mic Search Complete Cho<br>ND birds ir<br>ir<br>ir<br>ir<br>nced Search   Visual Search   • | Select a Field (optional)<br>Select a Field (optional)<br>Select history                                                                                               | •<br>•                                                                             | Search<br>Add Row                                                                            | Clear 🕜                                                                                         |                                                                     | NATION        | AL TAIWAN U | VINU |
| <ul> <li>Seferences Available</li> </ul>                                    | Page: 1 2 →<br>1. Academic<br>Journal By<br>11                                              | Yee Vian Influenza A Virus ccurrence and Heterogen Avian Influenza Virus : Lang, V.; Rinder, M.; Hafner-M ttner, M. Zoonoses & Public Hei .1111/j.1863-2378.2010.01326 | Monitoring<br>eity of H5 a<br>s: H5 and N<br>arx, A.; Rabl, S.<br>alth. Oct2010, ' | Y Page Opti<br>in Wild <b>Bi</b><br>nd N1 Enc<br>1 Encoding<br>; Bogner, K.<br>Vol. 57 Issue | ons YAlert /<br>rds in Bavar<br>oding Genes.<br>g Genes. 2<br>H.; Neubauer-Ju<br>7/8, pe184-e19 | ' Save / Share<br>ia:<br>s V. Lang et<br>uric, A.;<br>94. 11p. DOI: | >> Related    | Images      |      |

### 必殺絕技2:精確片語檢索

通常以""表示精確片語查詢
精確查詢某一片語(含其字彙順序)
減少檢索到不夠相關的資料

| New Search                                                                                            | Publications                             | Subject Terms | Cited References More ~                                                                                                    | Sign In                                                                                                    | 🛁 Folder                                                                                                    | Preferences                                                              | Languages 🗸                                                          | New Features! | Questions? | Help |
|----------------------------------------------------------------------------------------------------|------------------------------------------|---------------|----------------------------------------------------------------------------------------------------|----------------------------------------------------------------------------------------------------|----------------------------------------------------------------------------------------------------|--------------------------------------------------------------------------|----------------------------------------------------------------------|---------------|------------|------|
| EBSCO                                                                                                 | Searching: Ac                            | AND birds     | Implete       Choose Databases         in       TI Title         in       Select a Field (optional)         in       Select a Field (optional)         sual Search       Implete | •                                                                                                    | Search<br>Add Row                                                                                             | Clear 🕜                                                                  |                                                                      | NATION        | AL TAIWAN  | UNIV |
| 44 Result     44 Result     Control     Add Result     Control     Add Result     Text     References | s for<br>ur results<br>View<br>Available | Page: 1       | Avian Influenza A Vir<br>Occurrence and Heterog<br>al. Avian Influenza Vir<br>By: Lang, V.; Rinder, M.; Hafne<br>Büttner, M. Zoonoses & Public<br>10.1111/j.1863-2378.2010.01    | Relevance Sort<br>us Monitoring<br>eneity of H5 a<br>rus: H5 and N<br>r-Marx, A.; Rabl, S<br>Health. Oct2010,<br>326.x. | * Page Option<br>in Wild <b>Bir</b><br>and N1 Enco<br><u>1 Encoding</u><br>.; Bogner, K. H<br>Vol. 57 Issue 7 | ds in Bavar<br>oding Gener<br>Genes.<br>A.; Neubauer-Jr<br>7/8, pe184-et | ' Save / Share<br>'ia:<br>s V. Lang et<br>uric, A.;<br>94. 11p. DOI: | »             |            |      |

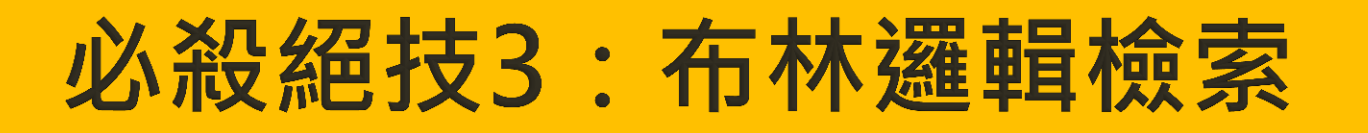

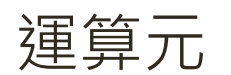

AND

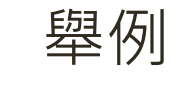

**GIS AND** Taiwan

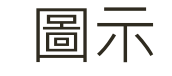

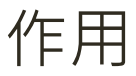

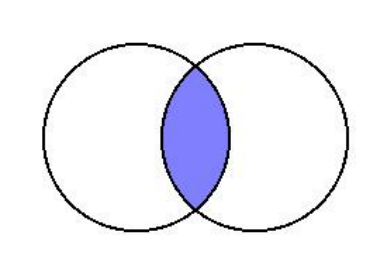

1.縮小檢索範圍 2.用於相異概念詞彙

OR Culture economy OR culture conservation

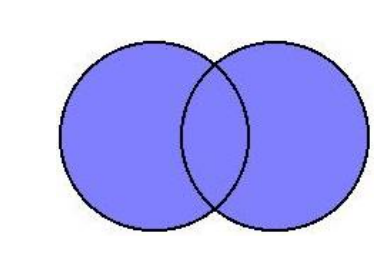

1.擴大檢索範圍 2.用於相似概念詞彙

NOT traffic NOT bicycle

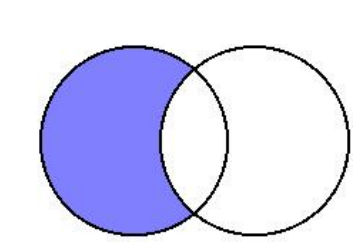

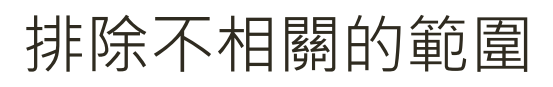

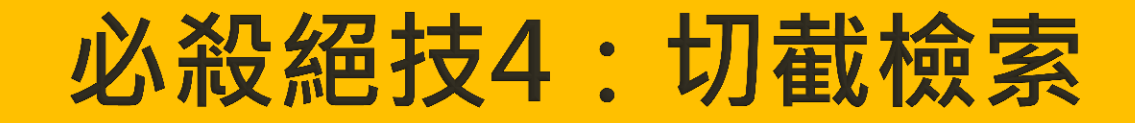

- 用於檢索單一詞彙之單複數形、不同拼法
- 用於檢索具有相同字根之詞彙
- 可置於檢索詞字母之前、中間或之後
- 通常多以符號 \* 代表 (但視資料庫而有所不同)

| 輸入詞彙       | 一併檢索出的詞彙   |  |  |  |  |
|------------|------------|--|--|--|--|
| *oxide     | peroxide   |  |  |  |  |
|            | Sulfoxide  |  |  |  |  |
| colo*r     | Color      |  |  |  |  |
|            | Colour     |  |  |  |  |
| geographp* | Geography  |  |  |  |  |
|            | Geographic |  |  |  |  |
|            | Geographer |  |  |  |  |

### 必殺絕技5:善用主題詞

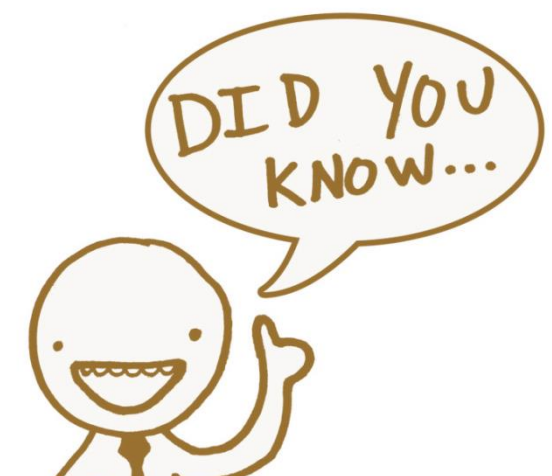

### Subject Headings

- 主題詞 (主題述語、主題標目、標題...)
- → 作者或資料庫/期刊編輯者針對文章 內容給的一個個小標籤,表示其主題

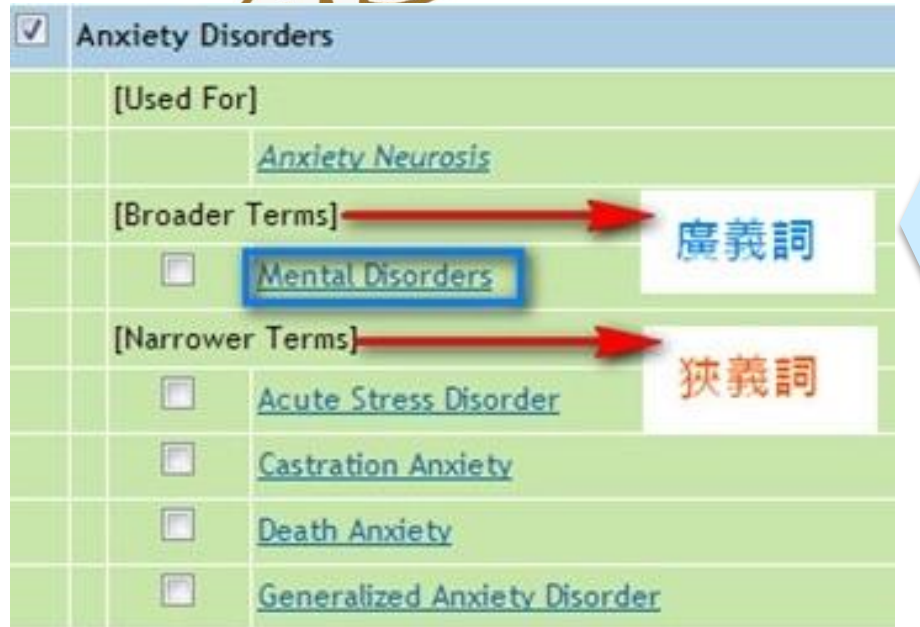

### Thesaurus

#### 索引典

→ 索引典提供廣義或狹義的主題詞, 可了解主題之間的階層關係

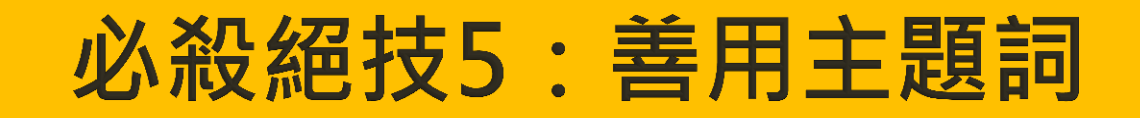

### Map term to Subject Heading

| Wolter<br>Health                                                                    | s Kluwer                                                                                                    | Ovid <mark>SP</mark>                  |                                            | My Account            | Ask A Librarian            | Support & T |
|-------------------------------------------------------------------------------------|----------------------------------------------------------------------------------------------------|---------------------------------------|--------------------------------------------|-----------------------|----------------------------|-------------|
| Search Jou                                                                          | urnals Books                                                                                                    | Multimedia                            | My Workspace                               | Primal Pictures       |                            |             |
| Search History                                                                      | (0 searches) (expand)                                                                                              |                                       |                                            |                       |                            |             |
| Basic Search<br>1 Resou<br>1 Psyc<br>Enter keyword or pl<br>(* or \$ for truncation | Find Citation   Se<br>sprce selected   <u>Hide</u>   <u>C</u><br>cINFO 1806 to November<br>hrase  • Keyword<br>on) | Change<br>Week 3 2013<br>Author Title | arch Fields   Advar                        | nced Search   Multi-  | Field Search               |             |
|                                                                                     | • Limits (cl                                                                                                    | ose)                                  | 🔲 Include Multimedia                       | ✓ Map Term to Subject | t Heading                  |             |
|                                                                                     | <ul> <li>Full Text</li> <li>Latest Up</li> <li>Abstracts</li> </ul>                                                | date 🗌                                | PsycARTICLES Journals<br>Human<br>Test DOI | 🦲 All                 | Journals<br>glish Language |             |
|                                                                                     | Publication Y                                                                                                    | ear Limits Edit Limit                 | ▼<br>ts                                    |                       |                            |             |

### 必殺絕技6:檢索結果的限縮功能

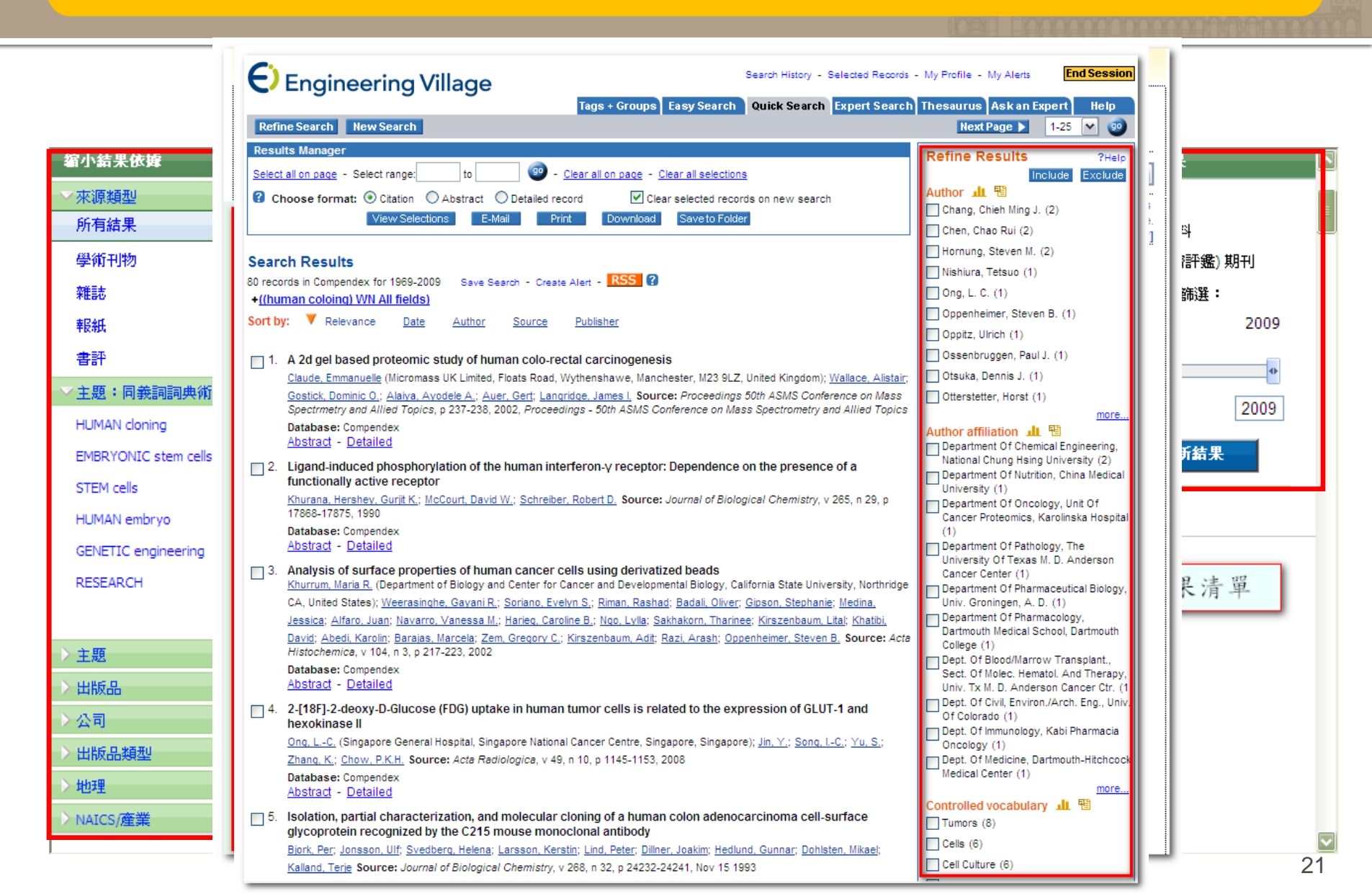

### 必殺絕技7:從圖書館資料庫網頁進入

### http://dbi.lib.ntu.edu.tw/libraryList2/

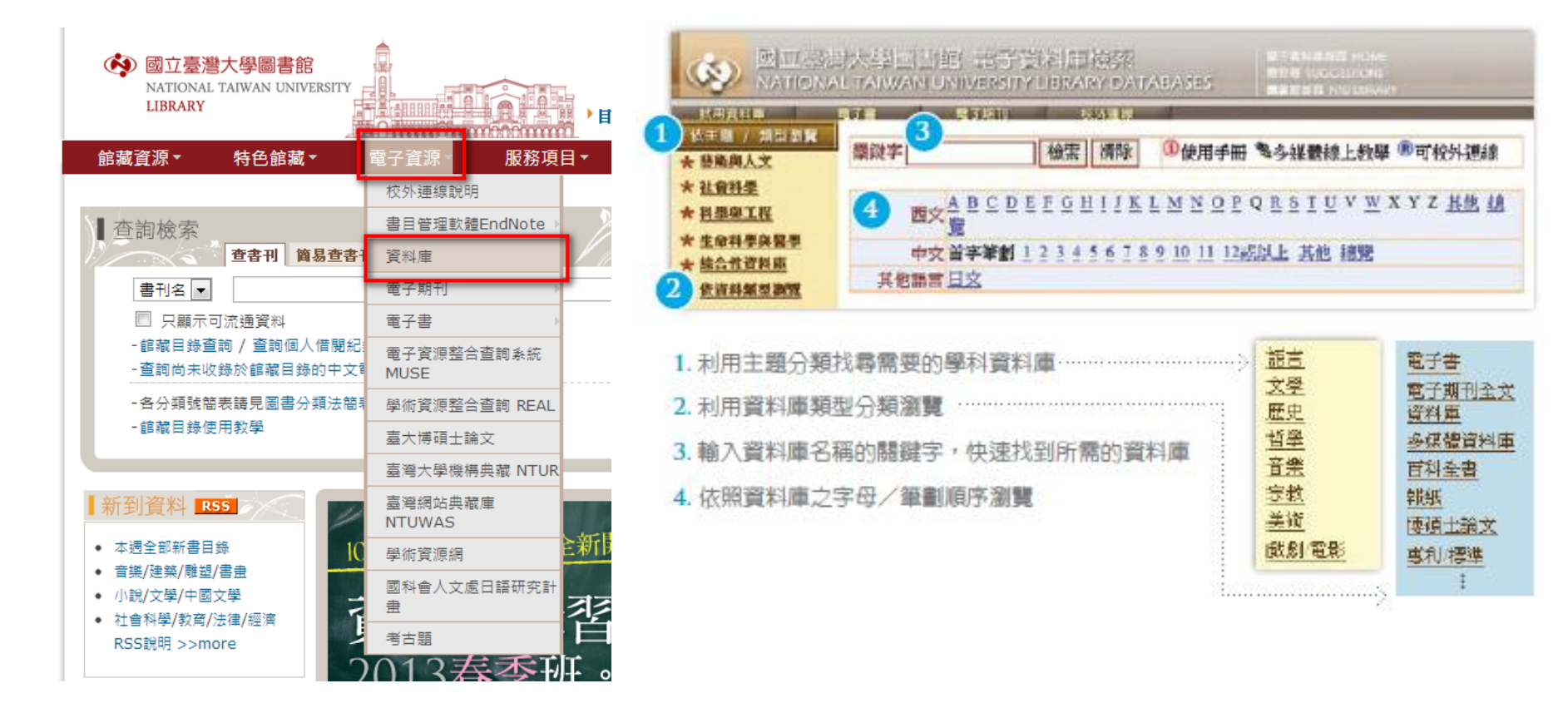

### 必殺絕技8:校外連線 VPN

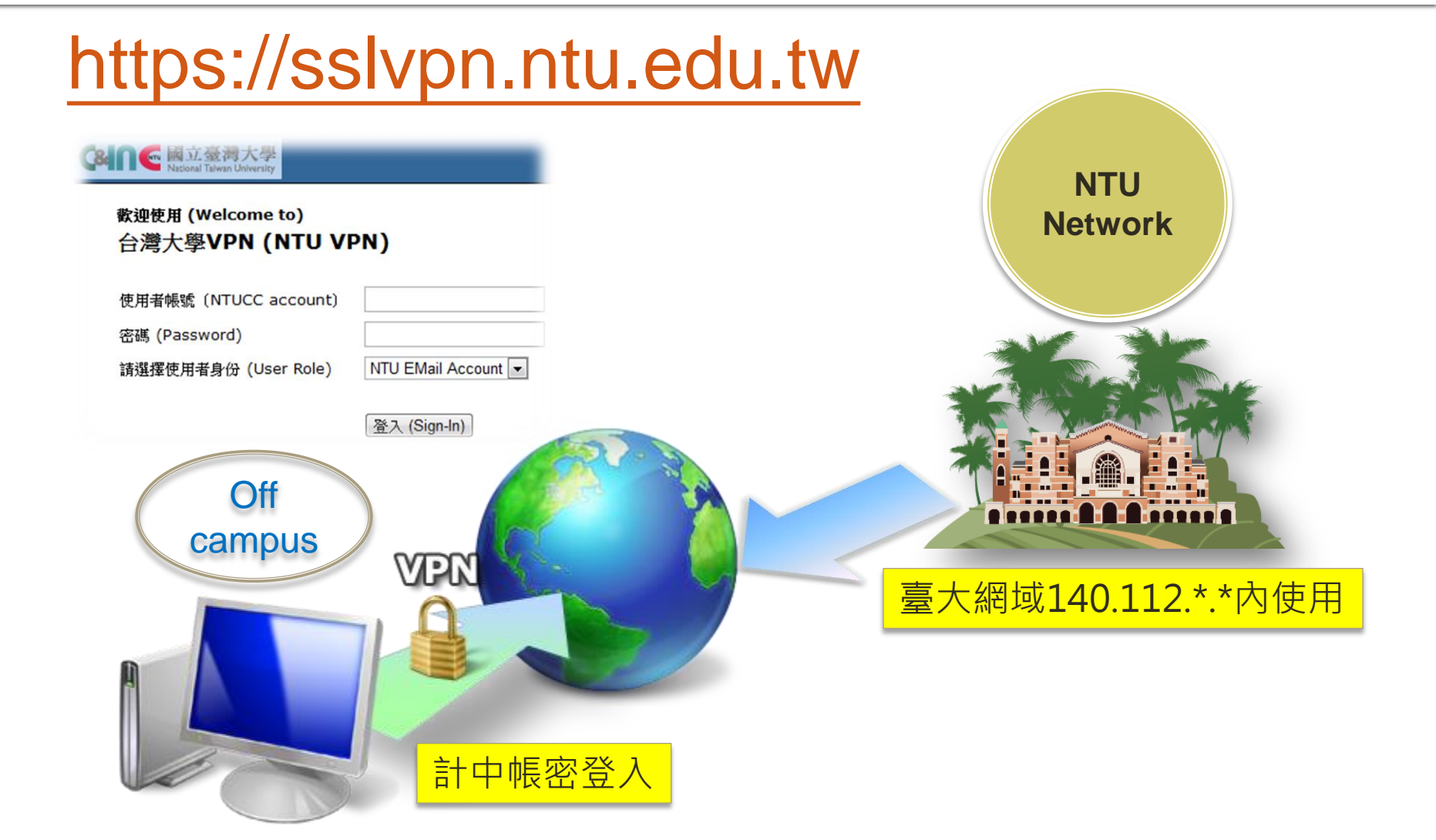

# 校外連線 vpn

臺大師生可以透過校外連線(VPN)設定, 在校外使用台大圖書館訂購的電子資源

#### ■ 設定方法

- 輸入計中e-mail帳號、密碼
- 安裝Juniper Networks,以後都用程式開啟 vpn
- 設定問題詳見圖書館&計中網頁
  - 校外連線說明

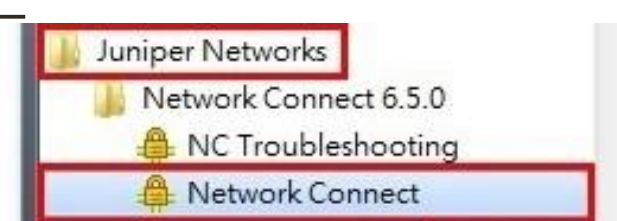

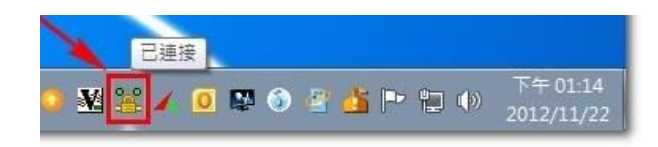

### 杜絕大量下載·請定期換台大計中密碼

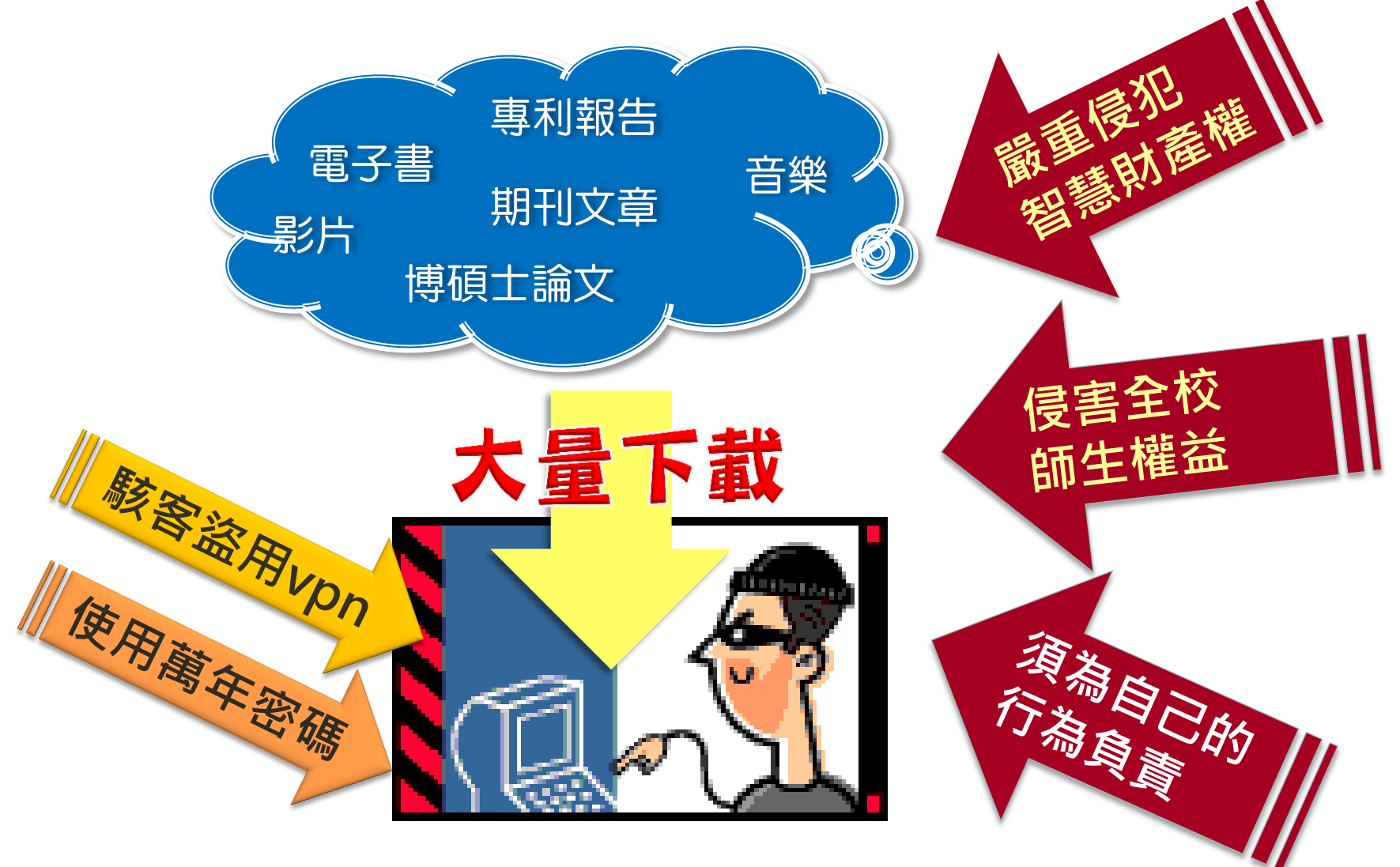

# 讓Google Scholar更好用

- 您不一定能直接從 Google Scholar 取得所有文章的全文,設定臺大館藏連結可協助您經由圖書館取得全文
- 在Google Scholar首頁點選「設定」進入

| Google                           |                                                                                                    |  |  |  |  |
|----------------------------------|----------------------------------------------------------------------------------------------------|--|--|--|--|
| 學術搜尋設定                           | 儲存 取消                                                                                                    |  |  |  |  |
| 搜尋結果<br>語言                       | 顯示指定圖書館的存取連結(最多選擇5間):                                                                                                |  |  |  |  |
| 圖書館連結 National Taiwan University |                                                                                                    |  |  |  |  |
| 例如,長庚大學                          |                                                                                                    |  |  |  |  |
|                                  | ✓ NATIONAL TAIWAN UNIVERSITY - ProQuest Fulltext ✓ National Taiwan University - Full text @ NTU (臺大)                 |  |  |  |  |
|                                  | NATIONAL TAIWAN UNIVERSITY - ProQuest Fulltext     National Taiwan University of Science and Tachnology Findit@NTUST |  |  |  |  |
|                                  | □ National Lawan University of Science and Technology - Findit@NTUST                                                 |  |  |  |  |
|                                  | □ 國立臺灣藝術大學圖書館 - 國立臺灣藝術大學圖書館電子全文                                                                                      |  |  |  |  |

# 館際合作幫幫我!!!

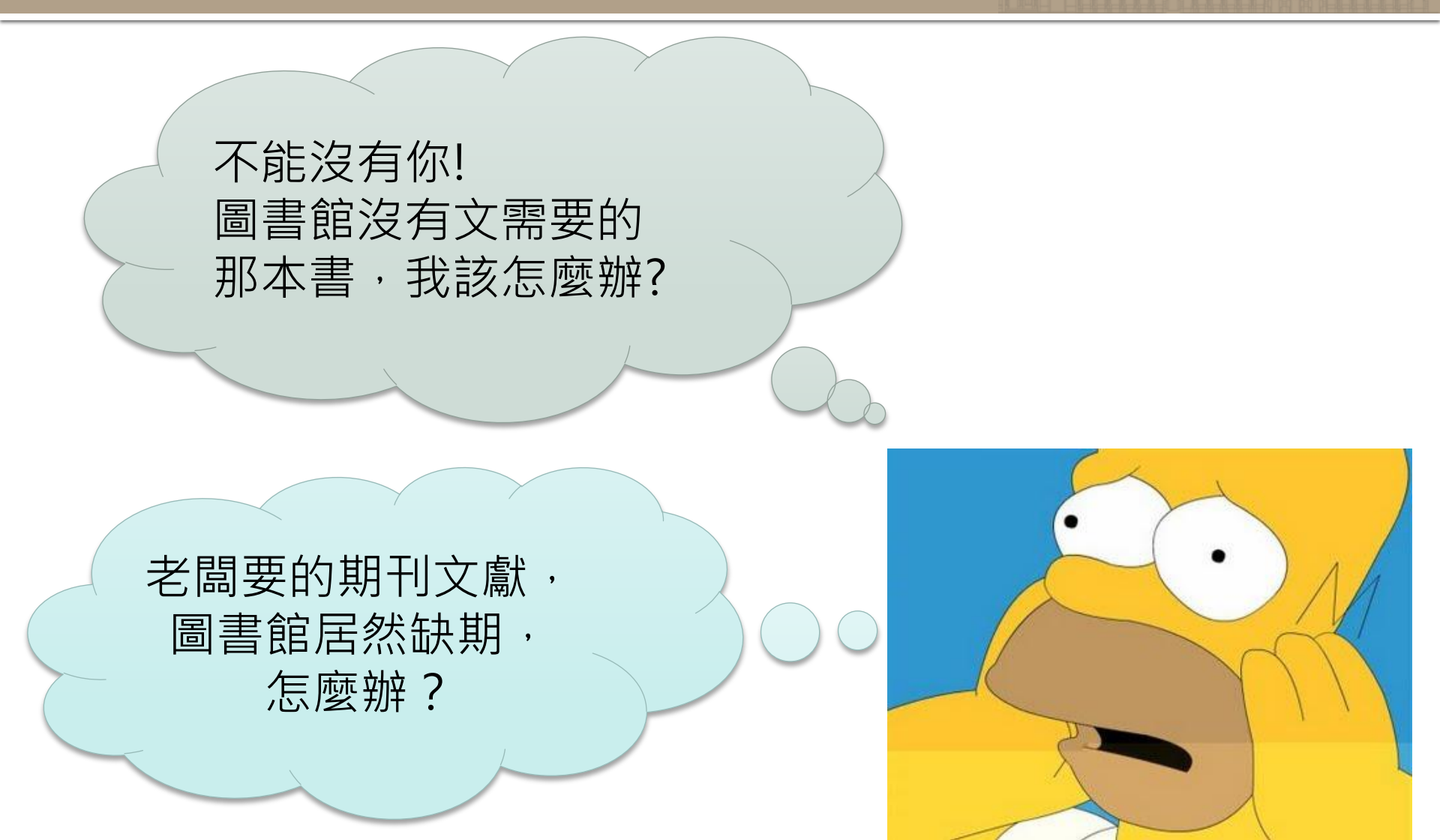

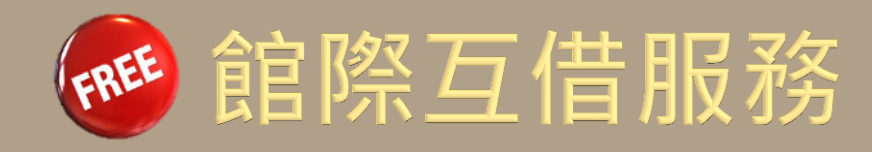

- 在總圖流通櫃台換其他圖書館
   的館際合作借書證
- 借閱規則
  - 自行前往各館借書及還書
  - 每人限借圖書5冊
  - 借期一般為3週
  - 不續借及預約
  - 師大、政大、文化、淡江 可由台大代還 (到期日前3個工作天)

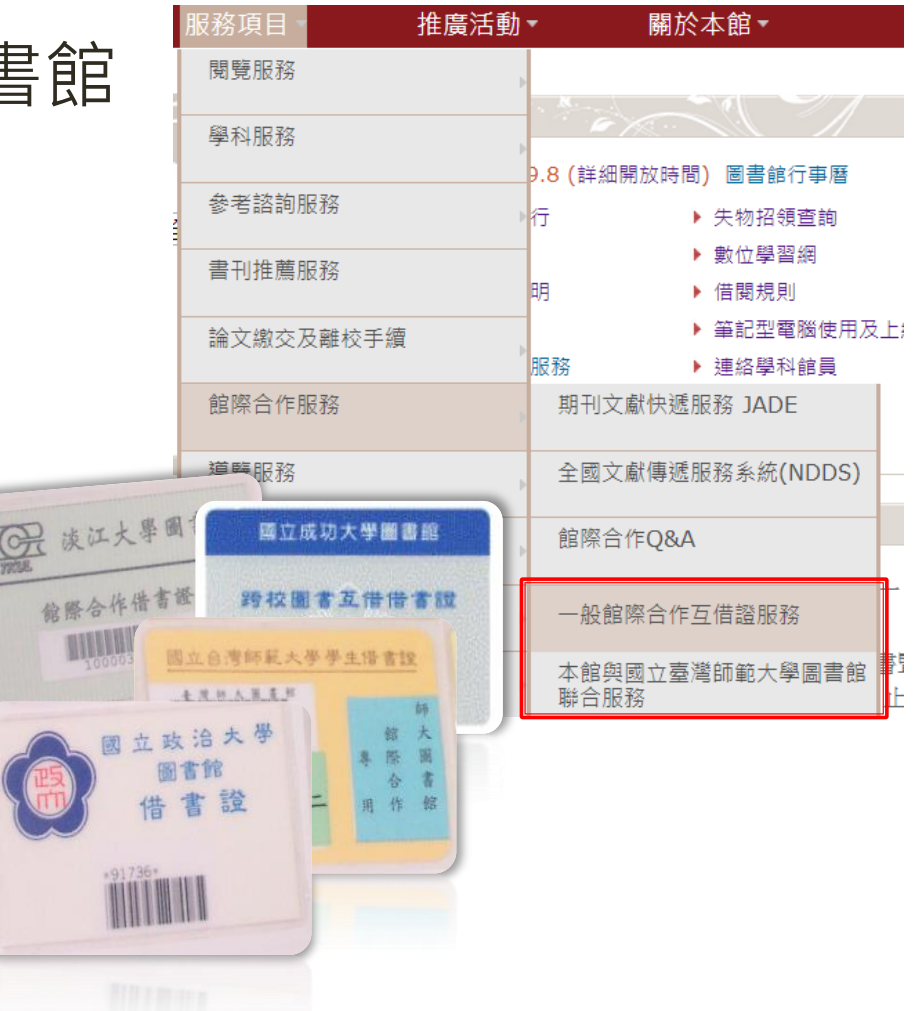

# 全國文獻傳遞服務系統 (NDDS)

| 館藏資源                                            | 頁▼ 特色館藏▼                                                             | 電子資源▼                                                                 | 服務項目    | 推廣活動▼  | 關於本館▼                                        |
|-------------------------------------------------|----------------------------------------------------------------------|-----------------------------------------------------------------------|---------|--------|----------------------------------------------|
|                                                 |                                                                      |                                                                       | 閱覽服務    | Þ      |                                              |
| 查詢檢索                                            | 查館藏 ezTulips 查文章                                                     | 站內搜尋                                                                  | 學科服務    |        |                                              |
| 跨欄位                                             | 圖書期刊、電子資源、                                                           | 影音資料等 查詢                                                              | 参考諮詢服務  | 9<br>1 |                                              |
| <ul> <li>只顯示可流</li> <li>- 館藏目錄齊詢</li> </ul>     | 流通資料<br>□/ 齊餉個人借關紀錄                                                  |                                                                       | 書刊推薦服務  | 8)     | ▶ 借閱規則                                       |
| 807% 니 9차 드 만<br>초 14 14 14 49                  |                                                                      |                                                                       | 論文繳交及離校 | 手續     | <ul> <li>筆記型電腦使用及</li> <li>建絡學科館員</li> </ul> |
|                                                 | 主國又關傳遞版<br>Nationwide Docume                                         | 初代你(NDDS)<br>nt Delivery Service                                      | 館際合作服務  |        | 期刊文獻快遞服務 JADE                                |
| 個資保護說明                                          |                                                                      |                                                                       | 導覽服務    |        | 全國文獻傳遞服務系統(NDDS)                             |
| 讀者專區 For Users English                          | 文獻查詢/申請                                                              | SEARCH / ORDER                                                        | 圖書館利用講習 | Þ      | 館際合作Q&A                                      |
|                                                 | 期刊聯合自錄 English Version<br>Union List of Serials                      | 臺灣期刊論文索引系統<br>PerioPath Index to Taiwan Periodic<br>Literature System | 數位學習網   | •      | 一般館際合作互借證服務                                  |
| 申請帳號 Request an Account<br>忘記密碼 Forgot Password | 学術習識調义 (1988-2009)<br>Conference Papers<br>地区上会文 (STPI 範載 1994 2004) | 全國圖書書目資訊網<br>NBINet (National Bibliographic                           | 多媒體服務   | •      | 本館與國立臺灣師範大學圖書館<br>聯合服務                       |
| 館員專區 For Librarians                             | 時頃工調文 (STFI 距離 1994-2004)<br>Dissertations & Theses                  | 臺灣博碩士論文系統                                                             |         |        |                                              |
| 吨限號(ID)                                         | 國科曾研究報告 (1971-2001)<br>NSC Research Reports                          | National Digital Library of Theses and<br>Dissertations in Taiwan     |         |        |                                              |
| Login<br>新單位註冊 New Library Register             | 政府研究資訊系統 (GRB)<br>Government Research Bulletin                       | REAL館藏整合查詢<br>REAL (Research All in One)                              |         |        |                                              |
| 讀者使用指引 User Guide                               | CONCERT電子期刊聯合目錄<br>Union List of Electronic Journals                 |                                                                       |         |        |                                              |

# 全國文獻傳遞服務系統 (NDDS)

- 第一次使用須註冊帳號
- 付費服務

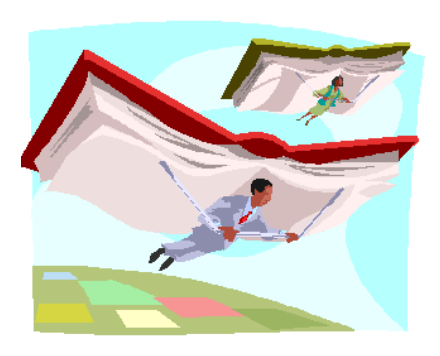

- 借期、費用、處理時間詳見網頁說明
- 國內外圖書代借代還
- 國內外文獻複印傳遞
  - 期刊文獻、學位論文、會議論文、研究報告
  - 大陸地區部份免費:北京大學、南京大學、香港中文大學、香港大學、廈門大學
     (每人每月可申請5篇)

## 為什麼看不到這本期刊的最新一期?

| 書名<br>出版項                             | The                      | <b>Journal of urba</b> r<br>klyn, NY : JUT Pr        | n <b>technology</b><br>ess, c1992- |                       | 黐                            | 学  | 國立臺灣大學 圖書館<br>期刊文獻快遞服務<br>ournal Articles Delivery Express |
|---------------------------------------|--------------------------|------------------------------------------------------|------------------------------------|-----------------------|------------------------------|----|------------------------------------------------------------|
| దిపోపోపే                              | rģ 🚺                     |                                                      |                                    |                       | 查讀這理狀發 Status                | 申請 | New Request                                                |
| 電子期刊                                  | (Electronic Jo           | ournal)                                              |                                    |                       |                              |    |                                                            |
| 所屬資料庫<br>刊名(Title)<br>P               |                          | ፱/出版社(Service<br>Provider)                           | 全文年代(Dates of<br>Coverage)         | 其他資訊(C<br>Information | 申請國外期刊文獻                     |    |                                                            |
| Journal of<br>Technolog               | f Urban<br>gy            | Taylor & Franci                                      | s Group (Taylor)                   | 1992-1996             | R                            | 傳刻 | 虚服務 JADE                                                   |
| Journal of<br>Technolog               | f Urban<br>9y            | EBSCOhost AS                                         | SC                                 | Apr 1998-             | R,Full text delay:<br>months | 18 |                                                            |
| 龍藏地                                   | 總圖                       |                                                      | _                                  |                       |                              |    |                                                            |
| 陳列處                                   | 3F科技期刊1                  | 59排                                                  | <b>#0040</b>                       | 左的光田                  |                              |    | ✓ JADE 付費申請全文                                              |
| <i>離離</i> 5(1998)-10(2003). 月2013年的仓别 |                          |                                                      |                                    |                       | ₩ Mer@Car 登古登詞               |    |                                                            |
| 刊名簡稱<br>其他書名                          | J. uri<br>The J          | ban technol<br>Journal of urban te                   | 但是全<br>Full tex                    | 文延遲18個<br>ct delav: 1 | <sup>圆</sup> 月<br>8 month    | S  | <ul> <li>▶ k ezTULIPS 中查看</li> <li></li></ul>              |
| 稽核項                                   | v. : il                  | l. ; 25-26 cm                                        |                                    |                       | •                            |    | Troubleshoot 問題回報                                          |
| 卷期編次<br>刊期<br>附註                      | t Vol.<br>Three<br>Title | 1, no. 1 (fall 1992)<br>e times a year<br>from cover | -                                  |                       |                              |    |                                                            |

# 期刊文獻快遞服務 (JADE)

- 可取得圖書館沒有的期刊卷期
   或是因資料庫延遲提供而無法下載的期刊全文
  - 圖書館首頁→服務項目→館際合作服務→ 期刊文獻快遞服務 JADE
  - ■約1-3天取得文獻
  - 每頁新臺幣5元
  - 中文期刊建議使用<u>NDDS</u>

| 服務項目      | 推廣活動              | 」▼ 關於本館▼                                                     |
|-----------|-------------------|--------------------------------------------------------------|
| 閱覽服務      |                   | Þ                                                            |
| 學科服務      | •                 | 98(詳細開放時間)圖書館行事曆                                             |
| 参考諮詢服務    | Þ                 | ▶行 ▶ 失物招領查詢                                                  |
| 書刊推薦服務    |                   | <ul> <li>         → 數位學習網         ・ 借閱規則         </li> </ul> |
| 論文繳交及離校手續 | •                 | <ul> <li>▶ 筆記型電腦使用</li> <li>服務</li> <li>▶ 連絡學科館員</li> </ul>  |
| 館際合作服務    |                   | 期刊文獻快遞服務 JADE                                                |
| 導覽服務      | ,                 | 全國文獻傳遞服務系統(NDDS)                                             |
| を雪い       | く<br>朝刊:<br>Journ | Z臺灣大學 圖書館<br>引文獻快遞服務<br>rnal Articles Delivery Express       |

# 如何進入PsycInfo?

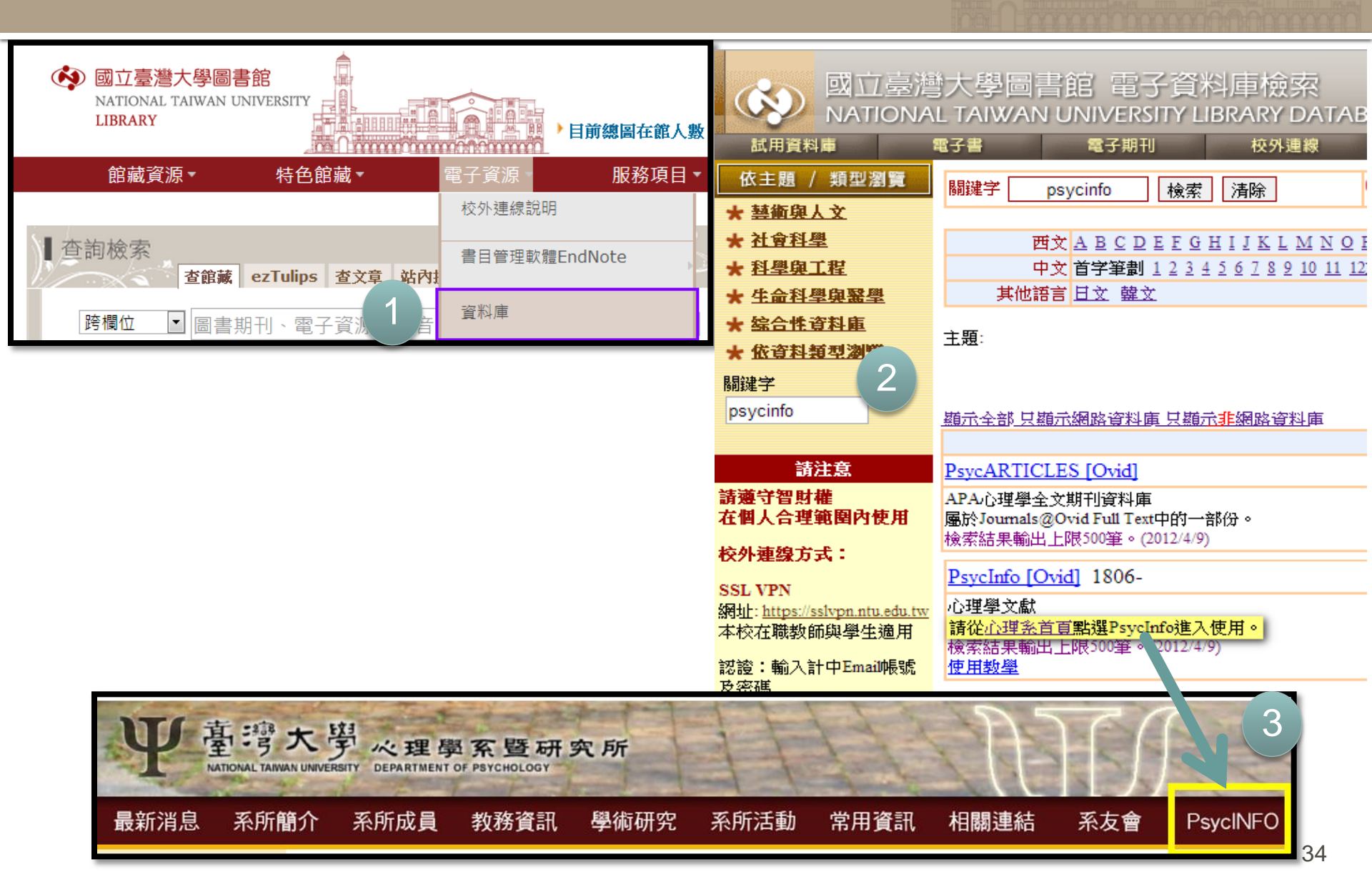

# PsycInfo 三三事

- 內容都是APA做的,但是平台不同!
  - 台大正式訂購: Ovid 平台
    - PsycInfo
    - PsycARTICLES
  - 今天開放試用至: APA PsycNet 平台
    - PsycCRITQUES [APA PsycNET]
    - PsycEXTRA [APA PsycNET]

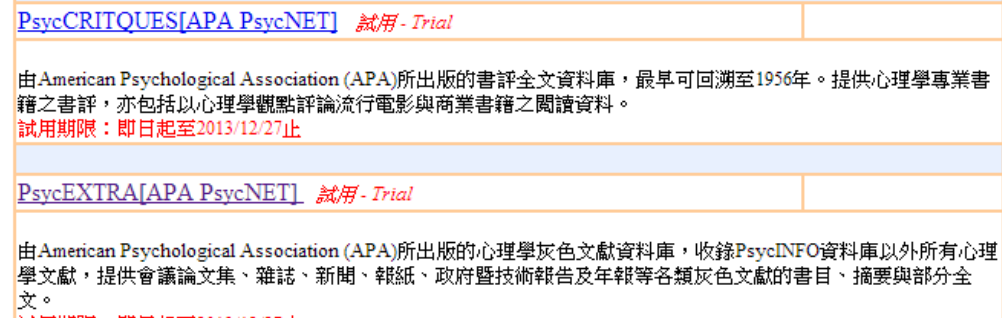

試用期限:即日起至2013/12/27止